## Delete a Bid or Auto Bid

Last Modified on 06/14/2022 2:42 pm EDT

Org, campaign, and volunteer admins can delete bids, auto-bids, or purchases from an item's history and a user's cart.

## Delete a bid

Delete a silent item bid from the item's history.

Tip: Deleted bids are seen in the Bid History report.

- 1. Go to View Site.
- 2. Click Items Page.
- 3. Locate and select the item.
- 4. Select Item History.
- 5. Locate the bidder.
- 6. Select Delete.
- 7. Confirm.
- 8. Users with a valid phone number, receive a text the bid is deleted.

| < VIEW LIST |                                                                                                    |   |        |                   |                    | BRY            | AN #204 ¥ |
|-------------|----------------------------------------------------------------------------------------------------|---|--------|-------------------|--------------------|----------------|-----------|
|             | 301                                                                                                    |   |        | E                 |                    |                |           |
| <           |                                                                                                    |   |        | Generate Ar       |                    |                |           |
|             | and a second second sec |   |        | 5x7               |                    | 1              |           |
|             | Disney World                                                                                                    |   |        | Item              | Certificate        |                |           |
|             | \$400<br>current bid                                                                                                    | C | ) Item | History 🚽         | CLICK HERE How Bid | Iding Works    |           |
|             | Name<br>First Last                                                                                                    | • | 122    | Toby Cole         | \$300              | Delete         |           |
|             | Mobile (area code first)<br>2223334444                                                                                                    |   | 0      | John Denver       | \$350              | Delete         |           |
|             | Add user without phone                                                                                                    |   | 0      | Joe Montana       | \$400              | Delete         |           |
|             | Email                                                                                                    |   |        | 08-24-20171:53 PM |                    | -              |           |
|             | Bidder num                                                                                                    |   |        |                   | Select             | t the bid to d | lelete    |
|             | Place Bid Auto Bid                                                                                                    |   |        |                   |                    |                |           |
|             | Like what you see?                                                                                                    |   |        |                   |                    |                |           |
|             | Bid the minimum amount (\$450) or higher!                                                                                                    |   |        |                   |                    |                |           |
| Ø Help      | 450 Bid                                                                                                    |   |        |                   |                    |                |           |

Once a leading bid on a Silent Item is deleted, Admin have the option to message both the leading bidder, letting them know their bid has been deleted, and the next highest bidder, letting them know they now have the leading bid. Review message content here.

| It never hurts to do                               | uble check                      |
|----------------------------------------------------|---------------------------------|
| Are you sure you want to                           | delete this bid?                |
| Send cancellation mo<br>user of the bid you are re | essage to the<br>emoving.       |
| Send cancellation mouser who will now be win       | essage to the<br>ning the item. |
| No, Canc                                           | cel Yes, Delete                 |

## Delete an auto-bid

Delete the next bid along with all future bids up to the set amount for a user with an auto-bid. Bidders can place a new auto-bid or single bid.

- 1. Locate and select the item.
- 2. Select Item History.
- 3. Locate bidder's last bid.
- 4. Select Delete.
- 5. Confirm.
- 6. Bidder receives a canceled bid text.

| < | 106<br>Week Escape to Ski Tahoe<br>\$950<br>current bid<br>3 Bids | This Experienc<br>Regency Lake<br>cards that can<br>snowboarding<br>from within ti<br>service It does<br>The majestic t<br>choices, whet<br>of sunshine a<br>amounts in Nc<br>scenic vistas o<br>hour from the | te Includes: 3-night stay in a st<br>Tahoe Resort, Spa and Casim<br>be used towards the purchars<br>at select Lake Tahoe Ski reso<br>et & Cortiguous U.S to Reno,<br>ont get any better than Lake 1<br>beauty of Lake Tahoe combine<br>her it's skiling, dining, or night<br>wer, and the region has some<br>orth America. The surrounding<br>of panoramic mountian and lai<br>Reno-Tahoe International Ain | tandard guest room i<br>, Incline Village S250<br>erd lift tickets for si<br>rts Round-trip coach<br>.NV Winspire bookin<br>Tahoe.<br>ed with a mind-bogg<br>ife. Lake Tahoe boas<br>of the highest annu-<br>si resorts, all offeri<br>ke views, are located<br>port. | at the Hyatt<br>in Hyatt gift<br>ining or<br>class airdrafe for 2<br>g & concierge<br>ling array of<br>is over 300 days<br>a Isnowfall<br>ng unparalleled<br>less than an | >                                  |
|---|-------------------------------------------------------------------|----------------------------------------------------------------------------------------------------|----------------------------------------------------------------------------------------------------|----------------------------------------------------------------------------------------------------|----------------------------------------------------------------------------------------------------|------------------------------------|
|   | Name<br>First Last<br>Mobile (area code first)<br>2223334646      |                                                                                                    | C G (                                                                                                    |                                                                                                    |                                                                                                    |                                    |
|   | Add user without phone Email                                      |                                                                                                    | Duplicate                                                                                                    | Item                                                                                                    |                                                                                                    |                                    |
|   | Email                                                             |                                                                                                    | Generate Basic I                                                                                                    | Item Sheet                                                                                                    |                                                                                                    |                                    |
|   | Bidder num                                                        |                                                                                                    | Generate Advance                                                                                                    | d Item Sheet                                                                                                    |                                                                                                    |                                    |
|   | nnn                                                               |                                                                                                    | 5x7 Item S                                                                                                    | iheet                                                                                                    |                                                                                                    |                                    |
|   | Place Bid Auto Bid                                                | 4                                                                                                    | Item Certif                                                                                                    | ficate                                                                                                    |                                                                                                    |                                    |
|   | Like what you see?                                                | This                                                                                                    | is the auto bid that y                                                                                                    | ou want to de                                                                                                    | lete                                                                                                    |                                    |
|   |                                                                   | C Item H                                                                                                    | listory                                                                                                    | Ho                                                                                                    | w Bidding Works                                                                                                    |                                    |
|   | BRO                                                               | ► 0                                                                                                    | John Doe<br>05-15-2018 12:10 PM - auto bid                                                                                                    | \$850                                                                                                    | Delete                                                                                                    |                                    |
|   | Auto Bid: none FMV: \$3,000                                       | ▶ 0                                                                                                    | Jane Doe                                                                                                    | \$900                                                                                                    | Delete                                                                                                    |                                    |
|   | 🔆 Watch This Item                                                 |                                                                                                    | 05-15-2018 12:10 PM                                                                                                    |                                                                                                    |                                                                                                    |                                    |
|   | 0 Watchers                                                        | ▶ 0                                                                                                    | John Doe<br>05-15-2018 12:10 PM - auto bid                                                                                                    | \$950                                                                                                    | Delete<br>Auto bids will                                                                                                    | display "auto bid" in this section |